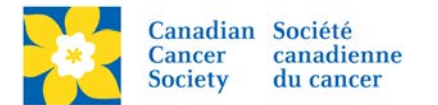

## Make a Participant Registration Private or Public

By making a Registration *Private*, site users *will not be able to Search* for the Participant.

Login to the EMC and select the event you would like to manage.

- Click on the *Customer Service* tab.
- Click Manage Participant, under the Related Actions menu.
- Scroll or Search for the Participant Name
- Click Manage Participant.
- Click *Make Private*, under the Related Actions menu.
- On the next screen, click *Make Private* to complete.

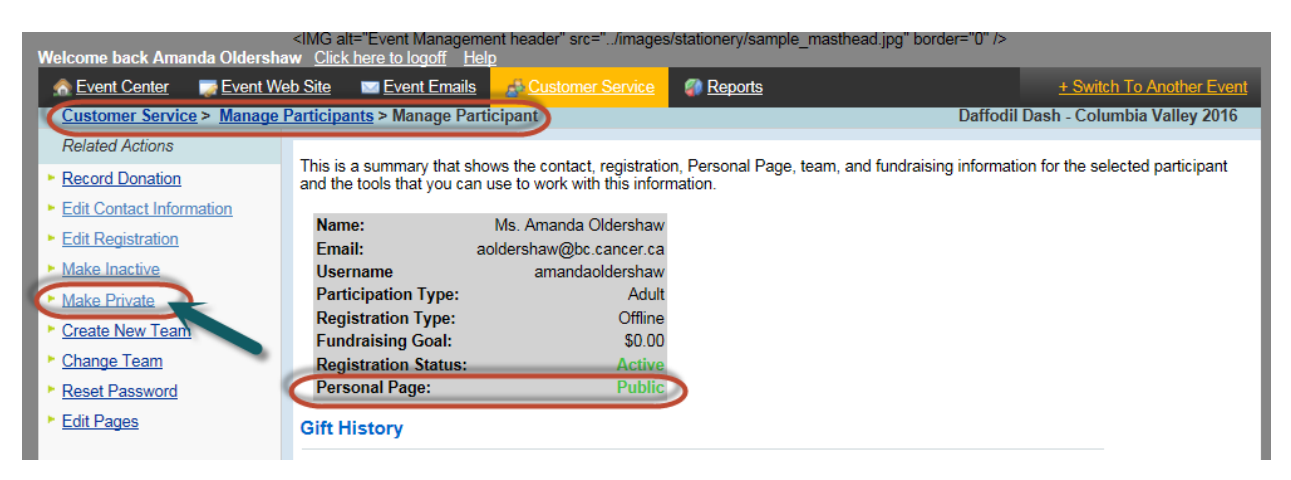

Once a participant has been made **Private** the option on the left side changes to **Make Public** and the Personal Page Status changes to **Private**.

| Welcome back Amanda Oldershaw Click here to logoff Help                                                                                                    |                                                               |                              |         |                           |
|----------------------------------------------------------------------------------------------------|---------------------------------------------------------------|------------------------------|---------|---------------------------|
| n for the senter the sent the sent the sent the sent the sentence of the sentence of the sente | e <u>b Site</u> 🔤 <u>Event Email</u>                          | s <u>As Customer Service</u> | Reports | + Switch To Another Event |
| Customer Service > Manage Participants > Manage Participant Daffodil Dash - Columbia Valley 2016                                                                                                    |                                                               |                              |         |                           |
| Related Actions                                                                                                    | 71.5.5 AL                                                     |                              | D 10 1  |                           |
| Record Donation                                                                                                    | and the tools that you can use to work with this information. |                              |         |                           |
| Edit Contact Information                                                                                                    | Nama                                                          | Ma Arrenda Oldaraharr        |         |                           |
| Edit Registration                                                                                                    | Name:                                                         | wis. Amanda Oldershaw        |         |                           |
| Make Inactive                                                                                                    | Username                                                      | aoidersnaw@bc.cancer.ca      |         |                           |
| Make Public                                                                                                    | Participation Type:                                           | Adult                        |         |                           |
| Create New Team                                                                                                    | Registration Type:                                            | Offline                      |         |                           |
|                                                                                                    | Fundraising Goal:                                             | \$0.00                       |         |                           |
| Change Leam                                                                                                    | Registration Status:                                          | Active                       |         |                           |
| Reset Password                                                                                                    | Personal Page:                                                | Private                      |         |                           |
| Edit Pages                                                                                                    | Gift History                                                  |                              |         |                           |

To make a Participant Public and searchable again, click Make Public.